**Tutoriel Campus** 

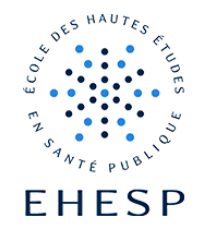

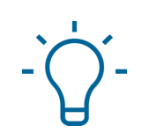

## Paramétrer un questionnaire pour collecter des informations

Avec le **Questionnaire** vous ne cherchez pas à évaluer l'apprenant mais à créer toute une gamme de questions pour recueillir l'opinion des utilisateurs ou encore créer des questionnaires d'auto-positionnement.

La création d'un questionnaire se fait en 2 étapes :

- 1. le paramétrage de l'activité qui déterminera le comportement du questionnaire
- 2. l'ajout des questions (voir le tutoriel complémentaire).

| Étape 1                           | A RA                                                                               | ✓ Mode d'édition                                                                                                    |  |  |  |  |  |  |  |
|-----------------------------------|------------------------------------------------------------------------------------|----------------------------------------------------------------------------------------------------|--|--|--|--|--|--|--|
| Activez le mode                   |                                                                                    |                                                                                                    |  |  |  |  |  |  |  |
| édition                           |                                                                                    |                                                                                                    |  |  |  |  |  |  |  |
| Étape 2                           | Cliquez sur "ajouter une activité ou une ressource" et choisissez le questionnaire |                                                                                                    |  |  |  |  |  |  |  |
| Ajoutez un                        |                                                                                    |                                                                                                    |  |  |  |  |  |  |  |
| questionnaire dans<br>votre cours | + Ajouter une activité ou ressource                                                |                                                                                                    |  |  |  |  |  |  |  |
| Étape 3                           | Complétez le cha                                                                   | mp "nom" et dans "description" vous pouvez indiquer des consignes.                                                                                                    |  |  |  |  |  |  |  |
| Nommez votre                      | Nom *                                                                              |                                                                                                    |  |  |  |  |  |  |  |
| questionnaire                     |                                                                                    |                                                                                                    |  |  |  |  |  |  |  |
|                                   | Description                                                                        |                                                                                                    |  |  |  |  |  |  |  |
|                                   |                                                                                    |                                                                                                    |  |  |  |  |  |  |  |
|                                   |                                                                                    | Police       Taile police $\checkmark$ $\oiint$ $\oiint$ $\square$ $\Omega$ $\blacksquare$ $\checkmark$ $\square$ $\square$ |  |  |  |  |  |  |  |
|                                   | Si vous mettez u<br>uniquement à l'c                                               | n descriptif, indiquez si vous souhaitez qu'il apparaisse sur la page de cours ou<br>puverture du questionnaire :                                                                                                    |  |  |  |  |  |  |  |

## Tutoriel Campus

 $\left|\right>$ 

|                                    | Afficher la description sur la page de cours                                                                                                    |  |  |  |  |  |  |  |  |  |  |
|------------------------------------|----------------------------------------------------------------------------------------------------|--|--|--|--|--|--|--|--|--|--|
| Étape 4                            | Si vous souhaitez que votre questionnaire soit accessible uniquement pendant une période déterminée, vous pouvez indiquer des dates d'ouverture et de fermeture :                                                                                                    |  |  |  |  |  |  |  |  |  |  |
| Fixez la période<br>d'ouverture du | Disponibilité                                                                                                    |  |  |  |  |  |  |  |  |  |  |
| questionnaire                      | Autoriser les réponses à partir de     ✓ Activer     22      avril     ♦     2024      15      €     41      ∰                                                                                                    |  |  |  |  |  |  |  |  |  |  |
|                                    | Autoriser les réponses jusqu'au<br>✓ Activer 30<br>avril<br>2024<br>15<br>41<br>41<br>∰                                                                                                    |  |  |  |  |  |  |  |  |  |  |
|                                    | Si les cases ne sont pas cochées, le questionnaire sera disponible immédiatement.                                                                                                    |  |  |  |  |  |  |  |  |  |  |
| Étape 5                            | • Définissez combien de fois vous autorisez vos utilisateurs à répondre à votre questionnaire .                                                                                                    |  |  |  |  |  |  |  |  |  |  |
| Réglez ces options                 |                                                                                                    |  |  |  |  |  |  |  |  |  |  |
| des réponses                       | Type     Image: Provide the second second seco |  |  |  |  |  |  |  |  |  |  |
|                                    | <ul> <li>Vous pouvez anonymiser les réponses de vos apprenants : Attention une fois l'option<br/>"anonyme" validée, il est impossible de modifier ce paramétrage et de revenir à<br/>"nominatif", pour des raisons de confidentialité.</li> </ul>                                                                                                    |  |  |  |  |  |  |  |  |  |  |
|                                    | Anonyme ou nominatif ? 🕜 nominatif 🕈                                                                                                    |  |  |  |  |  |  |  |  |  |  |
|                                    | <ul> <li>Indiquez si vous souhaitez que vos apprenants puissent voir les réponses des autres<br/>participants (dans ce cas il s'agit d'un tableau statistique non nominatif) :</li> </ul>                                                                                                    |  |  |  |  |  |  |  |  |  |  |
|                                    | Les étudiants peuvent voir TOUTES les réponses 🕜 Après avoir répondu au questionnaire 🗢                                                                                                    |  |  |  |  |  |  |  |  |  |  |
|                                    | <ul> <li>Choisissez l'option de sauvegarde pour permettre aux étudiants de commencer à répondre<br/>au questionnaire, sauvegarder l'état d'avancement et reprendre le questionnaire plus tard<br/>à leur convenance.</li> </ul>                                                                                                    |  |  |  |  |  |  |  |  |  |  |
|                                    | Ce paramétrage est utile lorsqu'un questionnaire est assez long ou qu'il nécessite du temps de réflexion.                                                                                                    |  |  |  |  |  |  |  |  |  |  |
|                                    | Sauvegarder & Reprendre 🛛 🛛 Oui 🗢                                                                                                    |  |  |  |  |  |  |  |  |  |  |

 $\triangleright$ 

| <b>Étape 6</b><br>Choisissez vos              | Par défaut Moodle créera un nouveau questionnaire mais vous avez la possibilité de reprendre<br>un questionnaire déjà existant ou un modèle de questionnaire disponible dans les listes<br>proposées.                                                                                                    |                                                                                                    |  |  |  |  |  |  |  |
|-----------------------------------------------|----------------------------------------------------------------------------------------------------|----------------------------------------------------------------------------------------------------|--|--|--|--|--|--|--|
| options de                                    | Options de contenu Ø                                                                                                    |                                                                                                    |  |  |  |  |  |  |  |
| contenu                                       |                                                                                                    | Oréer un nouveau questionnaire                                                                                                    |  |  |  |  |  |  |  |
|                                               | Copier un questionnaire existant                                                                                                    | O questionnaire d'auto-positionnement Conciliateur [Atelier Questionnaire]                                                                                                    |  |  |  |  |  |  |  |
|                                               |                                                                                                    | O Questionnaire formation [Atelier Questionnaire]                                                                                                    |  |  |  |  |  |  |  |
| Étape 7                                       | La condition d'achèvement conseillée pour cette activité Moodle, est l'envoi du questionnaire par l'utilisateur :                                                                                                    |                                                                                                    |  |  |  |  |  |  |  |
| Paramétrez un                                 |                                                                                                    |                                                                                                    |  |  |  |  |  |  |  |
| achèvement                                    | Achèvement d                                                                                                    | l'activité                                                                                                    |  |  |  |  |  |  |  |
| d'activité                                    | Suivi d'achèvement 🛛 😧                                                                                                    | Afficher l'activité comme terminée dès que les conditions sont remplies 🗧 🖨                                                                                                   |  |  |  |  |  |  |  |
|                                               | L'étudiant doit soumettre ce questionnaire pour compléter l'activité                                                                                                    |                                                                                                    |  |  |  |  |  |  |  |
| <b>Étape 8</b><br>Validez vos<br>paramétrages | Avant d'enregistrer, vou<br>questionnaire, puis cliqu<br>Envoyer une notification de<br>Enregistrer et revenir au cou                                                                                                    | s pouvez signaler à vos utilisateurs que vous avez créé un<br>lez sur <b>"enregistrer et afficher"</b> :<br>e modification de contenu ?<br>rs Enregistrer et afficher Annuler |  |  |  |  |  |  |  |
| Étape 9                                       | Selon vos besoins, vous pouvez modifier le type de votre questionnaire pour le rendre                                                                                                    |                                                                                                    |  |  |  |  |  |  |  |
|                                               | accessible dans d'autres cours. Voici les 3 types proposés :                                                                                                    |                                                                                                    |  |  |  |  |  |  |  |
| de votre<br>questionnaire                     | Questionnaire Para                                                                                                    | mètres Réglages avancés Questions Feedback Plus 🗸                                                                                                    |  |  |  |  |  |  |  |
| "modèle"                                      | <ul> <li>privé : c'est le type par défaut. Le questionnaire appartient seulement à ce cours et seuls les enseignants du cours pourront le modifier.</li> <li>modèle : le contenu peut être recopié dans un autre questionnaire où il pourra être modifié. Il sera accessible à tous les enseignants de Campus.</li> <li>public : si vous êtes enseignant dans plusieurs cours, ce type de questionnaire vous permettra le ré-utiliser dans vos autres cours. Il peut aussi être utilisé par l'ensemble des enseignants de Campus mais vous serez le seul à pouvoir voir les réponses.</li> </ul> |                                                                                                    |  |  |  |  |  |  |  |

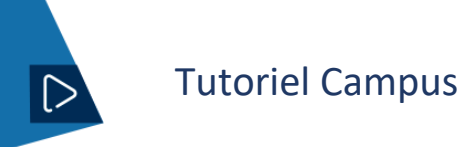

| Étape 9<br>Préparez vos<br>questions | Questionnaire                                                                            | Paramètres | Réglages avancés | Questions | Feedback | Plus 🛩 |  |
|--------------------------------------|------------------------------------------------------------------------------------------|------------|------------------|-----------|----------|--------|--|
|                                      | Passez maintenant à l'étape de la création de vos questions à l'aide du second tutoriel. |            |                  |           |          |        |  |

Pour toute question vous pouvez nous écrire à campus@ehesp.fr

Tutoriel mis à jour le 14 mars 2025

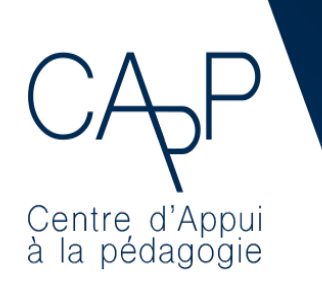

**Centre d'Appui à la Pédagogie** Nous contacter : <u>capp@ehesp.fr</u>

Infos : <u>campus.ehesp.fr/capp</u> Suivez nous sur Twitter: <u>@ehespCApP</u>